# A) Öğretmen Tarafında Öğrenciye "TEK KULLANIMLIK" EBA Şifresi Oluşturma

- 1. MEBBİS bilgilerimizi kullanarak EBA paneline girişimizi yapıyoruz.
- 2. EBA panelinde sağ üst kısımda bulunan bölümde "Öğrenci Şifresi(Öğretmen)" satırını tıklıyoruz.

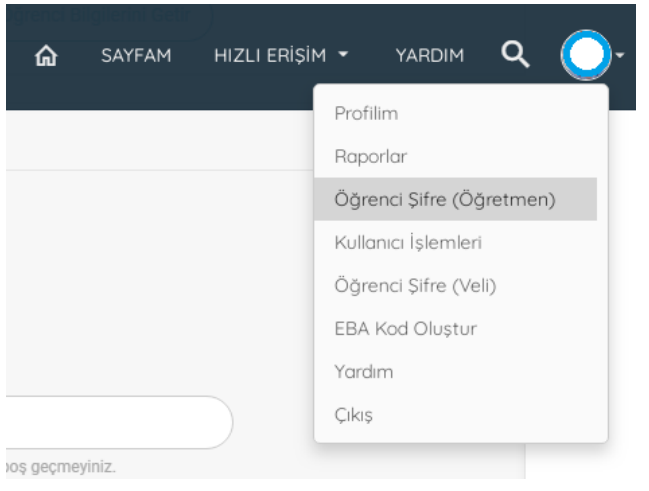

Öğrenci kimlik numarasını yazarak
"Öğrenci Bilgilerini Getir" butonu
ile bir sonraki adıma geçiyoruz.

| ÖĞRENCİ ŞİFRE ATA          | AMA         |                           |
|----------------------------|-------------|---------------------------|
| Öğrenci TC Kimlik Numarası | 12345678912 | Öğrenci Bilgilerini Getir |

4. Bu sayfanın alt kısmında yer alan "Şifre Oluştur" butonu ile şifre oluşturuyoruz.

| Öğrenci Bilgileri           |                                                      |
|-----------------------------|------------------------------------------------------|
| Adı Soyadı                  |                                                      |
| Sınıfı                      | 8                                                    |
| Okul No                     | -                                                    |
| Veli/Öğrenci E-posta Adresi | Lütfen doğruluğunu kontrol ediniz ve boş geçmeyiniz. |
| Veli/Öğrenci Cep Telefonu   | Lütfen doğruluğunu kontrol ediniz ve boş geçmeyiniz. |
| Şifre Oluştur               |                                                      |

5. Oluşturulan şifre not edilir.

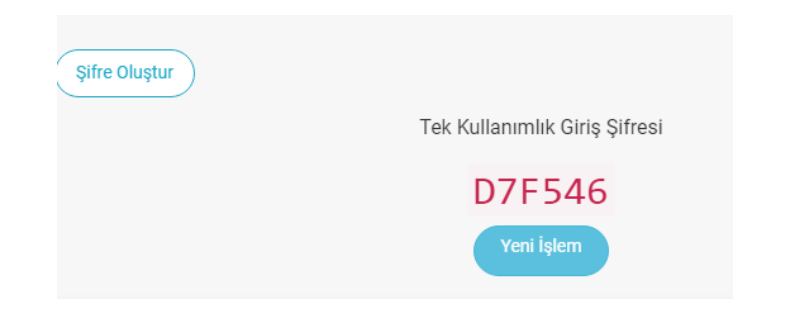

- B) Öğretmen Tarafında Öğrenciye EBA Şifresi Oluşturma
- 6. EBA "Öğrenci" girişi ile sisteme girilir ve bir sonraki adım...

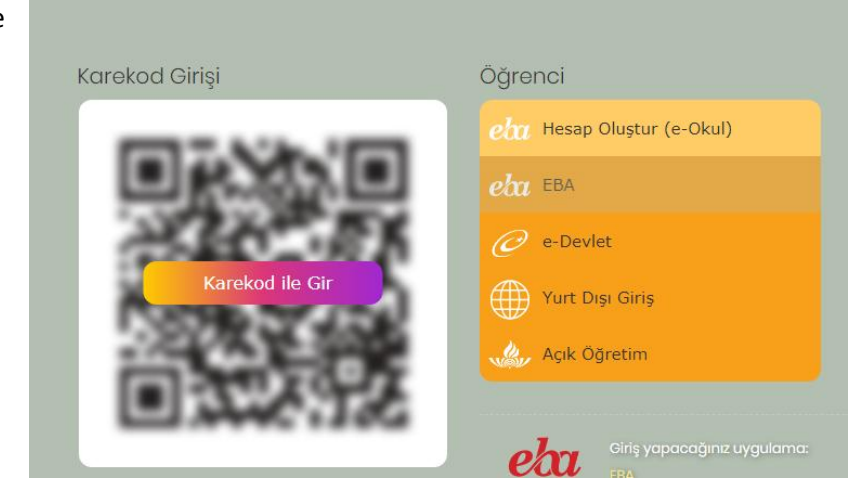

7. Öğrenci "TC No" ve üretilen "tek kullanımlık şifre" ile EBA 'ya girilir.

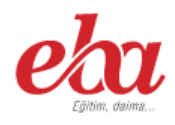

#### EBA Hesabı ile Giriş

| TC Kimlik No |  |  |
|--------------|--|--|
|              |  |  |
|              |  |  |
| Sifre        |  |  |
|              |  |  |

#### EBA şifrenizi ya da tek kullanımlık şifrenizi girebilirsiniz.

(Tek kullanımlık şifrenizi girdiğinizde aktivasyon adımına yönlendirileceksiniz)

Henüz şifre almadıysanız, lütfen e-okul bilgileriniz ile hesap oluşturmak için tıklayınız.

- 8. Bu adımda "e okul" da bulabileceğimiz öğrenci bilgilerini kullanarak...
  - Aktivasyon Yöntemi "Veli Bilgileri İle"
  - Veli Kimlik Numarası "12345678901" (e okul da kayıtlı veli bilgisi (Anne yada Baba) gibi)

v

"Güvenlik Kodu" girilir

Ve "GÖNDER" Butonu ile bir sonraki adıma geçilir...

### EBA Hesabı ile Giriş - Aktivasyon Yöntemi

Aktivasyon Yöntemi Veli bilgileri ile

Veli TC Kimlik No

Güvenlik Kodu

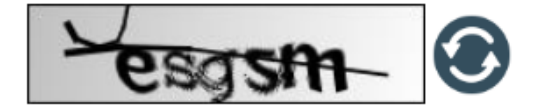

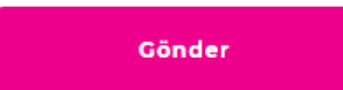

9. Öğrencinin bundan sonraki EBA girişlerinde kullanabileceği şifreyi en az 6 karakter olacak şekilde belirleyerek öğrenciye veriyoruz.

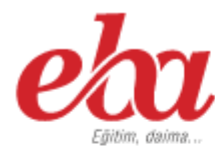

## EBA Hesabı ile Giriş - Şifre Belirleme

EBA hesabınız için yeni şifrenizi belirleyiniz. Şifrenizi kimseyle paylaşmayınız.

<del>Yeni Şifre</del> Yeni Şifrenizi Giriniz

Yeni Şifre (Tekrar) Yeni Şifrenizi Tekrar Giriniz

Kaydet